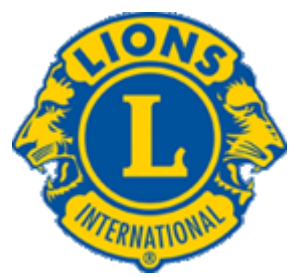

ULUSLARARASI LIONS ÇOĞUL YÖNETIM ÇEVRESI 118 KONFEDERASYONU

www.lionsturkiye.org

# Web Sitesi Eğitim Dökümanı

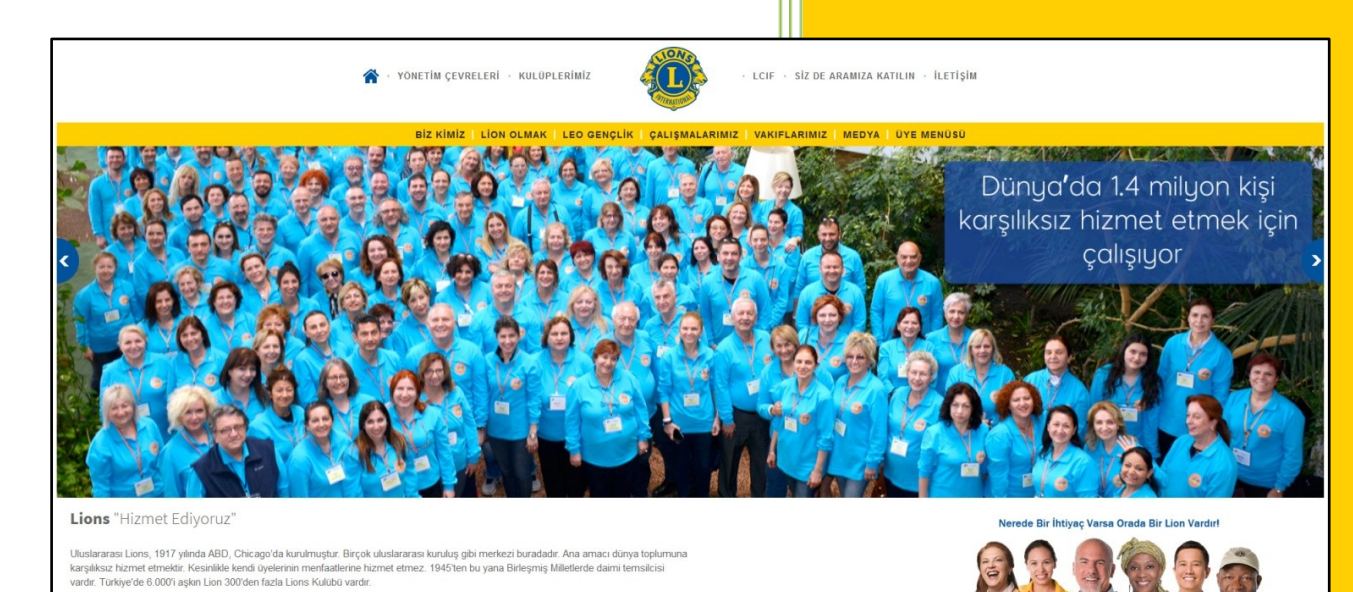

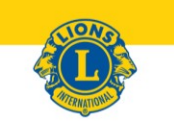

# FIRST PLACE

INTERNATIONAL WEBSITE CONTEST - MULTIPLE DISTRICT

#### **MULTIPLE DISTRICT 118, TURKEY**

For creativity in content and design

judged at the 101st International Convention Las Vegas, Nevada

Prany Dr. Naresh Aggarwal Lions International President 2017-18

## We are global.

Hazırlayan

Ln. Aslıhan Yazan Ilgar MD 118 Web Sitesi Sorumlusu Temmuz 2018

#### <mark>GENEL BİLGİ</mark>

2017-2018 MD 118 Konsey'in kararı ile günümüz teknolojisine uygun, dinamik, modern, mobil uyumlu, interaktif bir web sitesi hazırlanmasına karar verildi. Konsey Başkanı Ln. Danyal Kubin'in önderliğinde Ln. Aslıhan Yazan Ilgar'ın sorumluluğunda <u>www.lionsturkiye.org</u> daha iyi alt yapısıyla ve kurgusuyla yeniden hazırlandı ve 22 Nisan 2018 tarihinde yayına girdi.

### Las Vegas'ta yapılan Uluslararası Konvansiyon'da MD web siteleri yarışması dalında Lions Türkiye portalımız ULUSLARARASINDA EN İYİ WEB SİTESİ seçildi.

Bu web sitesinin birinci hedef kitlesi; bizi tanımak isteyenler. İnternette yayınlanan bilgilerin kısa zaman içinde 100binlere ulaşabildiğini hepimiz biliyoruz. Lions hakkında en doğru bilgilerin yer aldığı web sitemizi aktif kullanmamız hem tanınırlığımızı arttıracak, kurumsal yapımızı sağlamlaştıracak, en doğru bilgileri aktarabilmemizi sağlayacaktır.

İkinci hedef kitlesi ise; Lion ve Leo'lar yani üyelerdir. Kulüpleri ve üyeleri tanıma şansımızı arttıracak, network oluşumunu sağlayacak, iletişimimizi kuvvetlendirecektir.

Portalımızın hedefine ulaşabilmesi ve güncel kalabilmesi siz üyelerimizin sayesinde olacaktır.

#### <mark>ÜYE GİRİŞİ</mark>

- Web sitesinin sağ üst tarafında yer alan "Üye Girişi" linkine tıklayın
- E-posta adresinizi girin
- Parola ; şifrenizi bilmiyorsanız "Parolanızı hatırlamıyorsanız tıklayınız" linkine tıklayın; yeni parola girişi yapabilmeniz için sistem sizin email adresinize bir link göndecektir
- Siteye giriş yapabilmek için aşağıdaki örnekte olduğu gibi çıkan güvenlik adımını geçebilmeniz gerekmektedir.

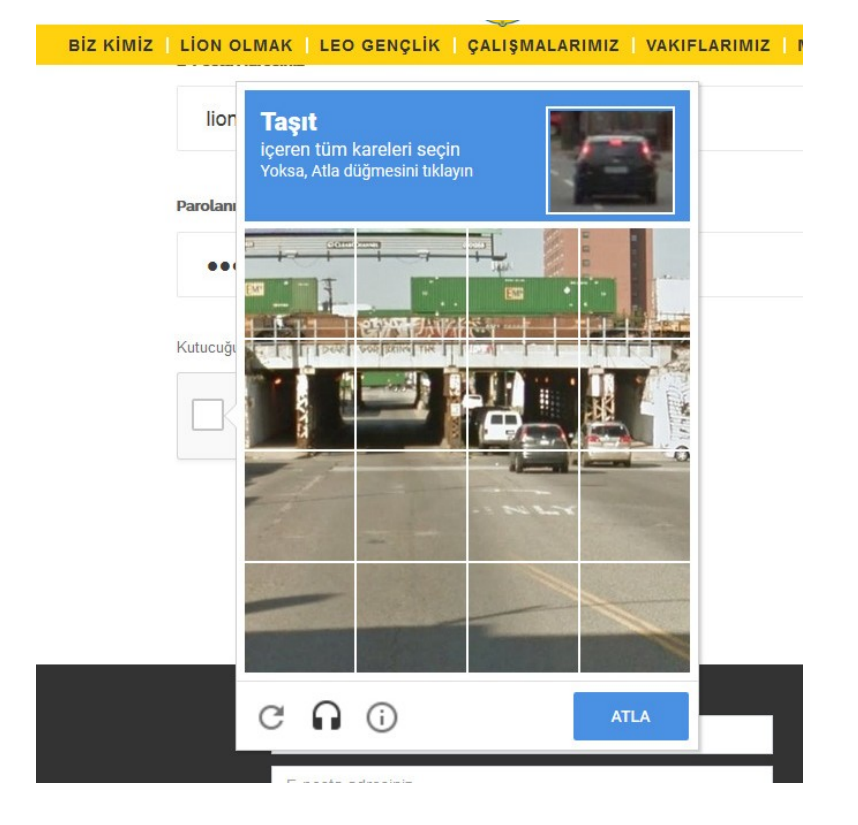

#### Giriş başarılı bir şekilde yaptığınızda karşınıza bu ekran gelecektir.

| Hoşgeldiniz <b>Aslıhan Yazan Ilgar</b><br>Portale son giriş zamanınız: 26-04-2018 08:52 |                      |           |               |
|-----------------------------------------------------------------------------------------|----------------------|-----------|---------------|
| 118-U Yönetim Çevresi                                                                   | Ankara Maltepe Lions | Profilini | Toplu E-Posta |
| Sayfası                                                                                 | Sayfası              | Düzenle   | Gönder        |
| Tüm                                                                                     | Tüm                  | Üye       | Kulüp         |
| Etkinlikler                                                                             | Haberler             | Ara       | Ara           |
| Kariyer                                                                                 | Kutlama/Taziye       | Admin     |               |
| İlanları                                                                                | Defteri              | Sayfası   |               |

Yetkileriniz dahilinde yapabileceğiniz işlemler tanımlanmıştır.

#### Sırasıyla butonların anlamları

| 118-? Yönetim Çevresi Sayfası | : Hangi Yönetim Çevresi'ne bağlıysanız o sayfaya erişim                                                                               |
|-------------------------------|----------------------------------------------------------------------------------------------------|
| ? Lions Sayfası               | : Hangi kulübe üyeyseniz o kulübün profil sayfasına erişim                                                                            |
| Prolini Düzenle               | : Kendi profilinizi düzenleyeceğiniz ekran                                                                                            |
| Toplu E-Posta Gönder          | : Yetkiniz varsa diğer üyelere toplu mail gönderimi sayfası                                                                           |
| Tüm Etkinlikler               | : Siteye giriş yapılmış tüm kulüplerin etkinlikleri                                                                                   |
| Tüm Haberler                  | : Siteye giriş yapılmış tüm kulüplerin haberleri                                                                                      |
| Üye Ara                       |                                                                                                    |
| Kulüp Ara                     |                                                                                                    |
| Kariyer İlanları              | : Siteye girilmiş ilanların listesi ve ilan verebileceğiniz sayfa                                                                     |
| Kutlama/Taziye Defteri        | : Üyelerin vefatları, hastalıkları ve diğer haberleri hakkında bilgi alabileceğiniz sayfa,<br>ayrıca haberlere mesaj bırakabilirsiniz |
| Admin Sayfası                 | : Yetkiliyseniz giriş yapabileceğiniz sayfa                                                                                           |

#### ÜYELER NELER YAPABİLİR ?

- Kendisine ait profil sayfasını düzenleyebilir
- Toplu mail almak istediği email adresini değiştirebilir. Profil düzenlemeden istediği mail adresini girer.
- Üye arama yapabilir
- Kutlama /Taziye sayfasını görebilir, mesaj yazabilir
- Kariyer Sayfasına ilan bırakabilir, ilana başvurabilir
- Üyelere özel sayfalara giriş yapabilir.
- Sosyal medya hesaplarımızı takip edebilir, destek olabilir
- Lions Türkiye ugulamasını cep telefonuna ücretsiz olarak indirerek takip edebilir

<mark>KULÜP BAŞKANI NELER YAPABİLİR ?</mark> (Tanıtım ve Halkla İlişkiler Komite Sorumlusu mail gönderme hariç aşağıdaki konularda yetkilidir)

- Kulüp sayfasını düzenleyebilir
- Üyelerin bilgilerini düzenleyebilir
- Portala YENİ kayıt olan kulüp üyesini onaylayabilir
- Kulübünden ayrılmış üyeyi sistemde inaktif edebilir
- Kulüp Etkinlik ve Haber girişlerini yapabilir
- Yetkisi dahilinde toplu olarak e-posta gönderimi yapabilir.

| LionsTürkiye                                                    | =                       |                    |         |
|-----------------------------------------------------------------|-------------------------|--------------------|---------|
| YÖNETİM İŞLEMLERİ                                               | Yönetim Paneli'ne Hoşge | eldiniz.           | _       |
| <ul><li>O Kulüp Bilgileri</li><li>O Kulüp Üyeleri</li></ul>     | 6100                    | 34                 | 5       |
| <ul><li>O Kulüp Yetkilileri</li><li>O Kulüp Haberleri</li></ul> | Kullanıcı Sayısı        | Kulüp Etkinlikleri | Yönetir |
| O Kulüp Etkinlikleri<br><mark>⊻</mark> E-Posta <                | Detay <b>⊘</b>          | Detay              |         |

#### Yeni Üye Eklemek

Bazen üyelerin kendileri giriş yapamadığında Kulüp Başkanı üyelerini eklemesi gerekebilir. Kulüp Üyeleri linkine tıkladıktan sonra "EKLE" butonu ile kendi kulübünüzün üyesinin bilgilerini girerek üyeyi portala ekleyebilirsiniz. Daha sonrasında Pasif olarak kayd edilen bu üyeyi AKTİF yapmayı unutmayınız.

#### Kulüp Üyesini Aktif Etmek

Portala henüz üye olmamış kulüp üyesi, portala giriş için gerekli formu doldurduğunda Kulüp Başkanı onay vermeden portala girişine izin verilmemektedir. Bu sayede aktif Lion/Leo üyelerimizin sistemde kayıtlı olmasını sağlamaktayız.

Admin Sayfasında; Kulüp Yönetimi > Kulüp Üyeleri'ne tıklandığında Kulüp Üyelerinizin listesine ulaşacaksınız.

AKTİF / PASİF kolonunda bir üyenin yanında PASİF yazıyorsa ve bu üye gerçekten sizin kulübünüzün üyesi ise anahtar şeklindeki ikona tıklayın

|   |    | # | Ad 🍦    | Soyad 🔶     | LION / LEO | Kulüp 🔶              | AKTIF / PASIF | Son Giriş Zamanı    | MAIL |
|---|----|---|---------|-------------|------------|----------------------|---------------|---------------------|------|
| ۲ | a, | 1 | Aslıhan | Yazan Ilgar | LION       | Ankara Maltepe Lions | AKTİF         | 23-07-2018 12:02:50 |      |

Çıkan ekranda Aktif tıklayıp Kaydet butonuna tıklarsanız üye portala artık giriş yapabilir.

Üye eğer toplu mail alımlarını istemiyorsa TOPLU MAİL ALMASIN işaretlenerek portaldan mail alımı durdurulur, portal üyeliği devam eder. Toplu halde gelen mailları okumayan / okuyamayan üyelerin mutlaka bu kısım düzenlenmelidir çünkü her gönderdiğimiz mail için Lions Türkiye para ödemekte hemde okunmayan maillar yüzünden spam olarak algılanma riski ile karşı karşıya kalmaktayız.

Ayrıca bu bölümden üye'nin portal şifresini de değiştirebilirsiniz.

| Kullanıcı Güvenlik İşlemleri |                                           |
|------------------------------|-------------------------------------------|
| Giriş İzni                   |                                           |
| Aktif / Pasif                | AKTIF  PASIF                              |
| Kilitli                      | © TOPLU MAIL ALMASIN (●) TOPLU MAIL ALSIN |
| Parola                       |                                           |
| Parola                       | •••••••••                                 |
|                              | Güçlü                                     |
| Geri                         | Kaydet                                    |
|                              |                                           |

Kulüp Bilgileri : Kulüp logosunu ekleyebileceğiniz, kulüp bilgilerini, toplantı yerini girişini yapabileceğiniz kulübünüzün profil sayfasıdır.

#### Toplu E-Posta Gönderimi

- Bu kısım daha önce kullandığınız ekrana benzemektedir. Tek farkı üç adet ek gönderebileceğinizdir.
- Hazırladığınız email içeriğini bir kaç defa okuduktan sonra gönderin. Aynı maili düzeltme adı altında atmamaya çalışın.
- Ek dosyaların isimlerinde Türkçe karakter ve boşluk kullanmayın. Cep telefonlarından mail okuyanlar dosyaları açamayabilir. Yanlış örnek : Toplantı Davet Listesi.doc Doğru Örnek : toplantidavetlistesi.doc
- Ek dosyalarda EXCEL gönderimi (virüse karşı güvenlik açısından) kabul edilmemektedir. Bu dosyaları PDF olarak kayd ederek göndermelisiniz.
- Hedef kitleniz kimlerse direk o gruba mail göndermeye özen gösteriniz.

Mail gönderirken lütfen bir kere KAYDET tuşuna basınız. Biraz bekleyiniz, sistem onlarca maili göndermeye çalışırken biraz zamana ihtiyaç duyabilir.

#### Kulüp Yetkilileri

Kulübünüzün geçmiş ve bu dönem görevlilerini bu sayfadan tanımlayabilirsiniz. Sırasıyla şu aşamaları takip ediniz;

- a) EKLE butonuna tıklayın
- b) Kullanıcıyı seçin (kulübünüzden olmayan kişiyi seçmeyin)
- c) Yetki seçin
- d) Yetki Dönemi (Her dönem sonuna doğru gelecek dönem sistemde tanımlanacaktır. Bu sayede seçilmiş başkanlarınızı dönem bitmeden portalda tanımlayabileceksiniz. Bu çok önemli bir konudur çünkü bundan böyle site adminleri, YÇ sekreterleri bu yetkilendirmeleri yapmayacaktır. Siz başkanlar yapacak ve gelecek döneme hazırlıklarınızı erkenden tamamlamış olacaksınız. 1 Temmuz itibariyle yetkilendirilmiş tüm görevler sistemde aktif olacaktır.
- e) KAYDET

Kulüp Haberleri ve Etkinlikleri kısımlarında yeni giriş yapacaksanız açılan sayfada EKLE butonuna tıklayarak yeni giriş yapabilirsiniz.

#### HABER / ETKİNLİK GİRİŞLERİNDE DİKKAT EDİLECEKLER

Lütfen aktiviteyi anlatacak fotoğraf kullanın. Dışarıdan bizi tanımaya çalışan kişiler yan yana durmuş Lion/Leo'ların fotoğrafını görmek yerine aktviteyi görmeyi isterler. Yazıyı okumasa dahi fotoğraftan konuyu algılamalarını sağlayabilirsiniz.

Örnek DOĞRU Fotoğraf

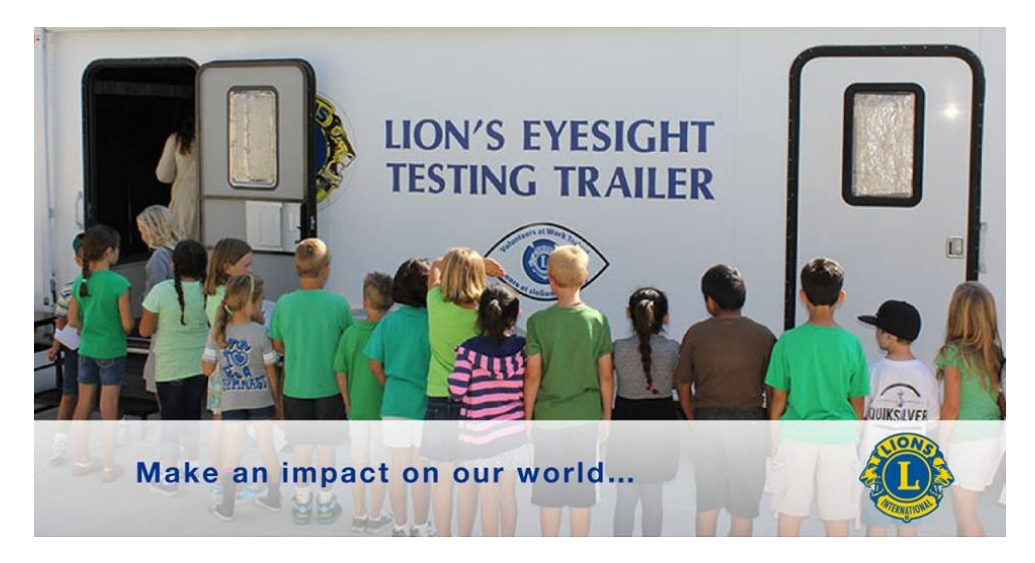

#### Örnek YANLIŞ Fotoğraf (Temsili)

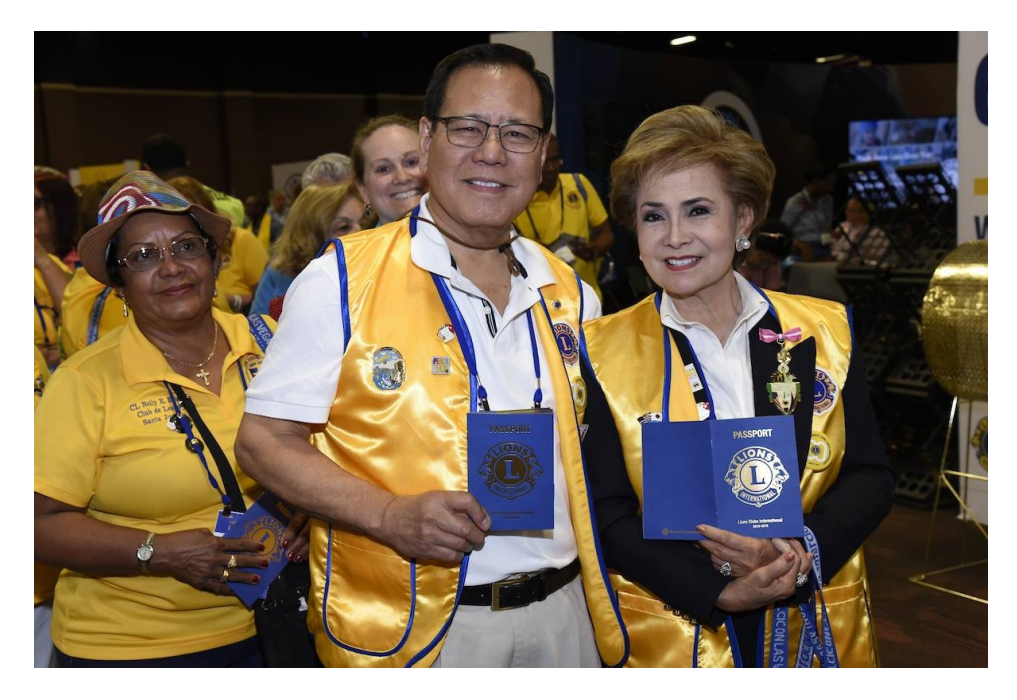

Haber'in içeriği çok önemlidir. Web sitesinde haber / etkinlik yazarken, Sayın Lionlar, Leo'lar diye başlık atmamıza gerek yoktur. Bizler sanki gazete haberi yazıyormuşcasına itinalı, açıklayıcı ve detaylı bilgi vermeliyiz.

Kısaltmaları çok kullanmamalıyız. GAD ne demek biz biliyoruz bunun yerine Gençler Arası Değişim diye yazmak daha anlaşılır olacaktır. Hizmet ettiğiniz kişi sayısını belirtmek, fon yaratmak için yaptığınız gelir getirici aktivitelerinizi yazabilir, neyi nasıl yaptığınızı açıklayabilirsiniz.

Yaptığınız aktvite basında çıktıysa link'ini ekleyebilirsiniz.

#### <mark>YÖNETİM ÇEVRESİ SEKRETERİ</mark>

- Yönetim Çevresi profil sayfasını düzenler
- YÇ Haber ve Etkinlikleri'nin girişini yapar
- YÇ Kabine görevlileri'nin yetkilendirmesini yapar
- Kulüplerle ve üyelerle ilgili işlem yapamaz bu görev kulüp başkanlarının ve kulüp halkla ilişkiler sorumlusunun yetkisindedir.

#### <mark>KESİM / BÖLGE BAŞKANLARI</mark>

Yanlızca mail atabilme yetkisi vardır.

#### GENEL YÖNETMENLER ve KONSEY GÖREVLİLERİ

Yanlızca mail atabilme yetkileri vardır.

Yazım diline dikkat edilmiş, iyi anlatılmış, fotoğraflandrılmış kulüp haberleri MD 118 Sosyal Medya RESMİ hesaplarında ayrıca yayınlanacaktır.

Bu sayede kulübünüzün çok daha fazla kitleye ulaşması sağlanacaktır.

Sonuç olarak portal üyeliğinizle ilgili bir sorun yaşadığınızda ilk önce Kulüp Başkanı'nız ve/veya Tanıtım ve Halkla İlişkiler sorumlunuz ile görüşünüz, sorun çözülemezse **sorularınız için <u>destek@lionsturkiye.org</u> mail adresinden bizlerden destek alabilirsiniz.** 

#### MD 118 RESMİ SOSYAL MEDYA HESAPLARIMIZ

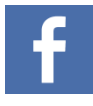

https://www.facebook.com/lionsturkiyeofficial/

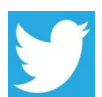

https://twitter.com/lionsturkiye

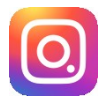

https://www.instagram.com/lionsturkiye/

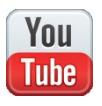

https://www.youtube.com/channel/UCT1E--GaMyJVD5e22Z32-tQ

#### LİONS TÜRKİYE UYGULAMALARINI CEP TELEFONLARINIZA ÜCRETSİZ İNDİREBİLİRSİNİZ

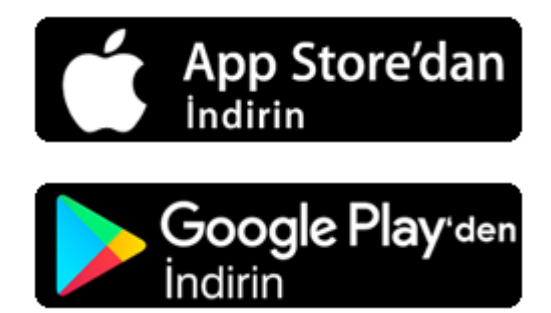